## Viewing the Certificate of Occupancy Status Online Illustrated Guide

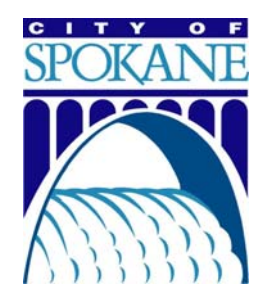

- 1. Go to www.spokanepermits.org.
- 2. Click on Search City Permit Records:

## What would you like to do today?

To get started, select one of the services listed below:

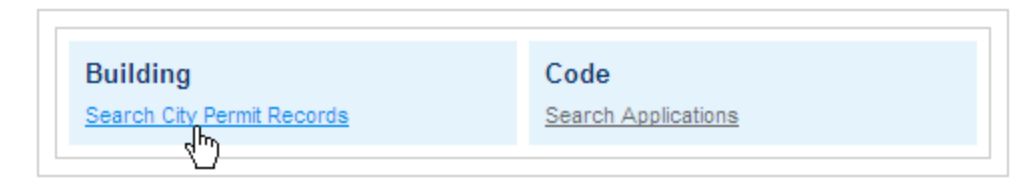

3. Enter the Street Address and click Search:

| Street No: | Direction: | Street Name: | Street Type: |
|------------|------------|--------------|--------------|
| 1724       | W 💙        | SIENNA       | select 💙     |
|            | (e.g. N)   | (e.g. Main)  |              |
| Parcel No: |            |              |              |
| Search     |            |              |              |

4. In the list of permits that displays, the Status (*identified on the right side of the permit list*) for all of the trade permits will need to be **Final Inspection Done** before the Certificate of Occupancy can be issued. Contact the Inspector directly to schedule the final inspections as required.

| Showing 1-5 of 5 |            |               |                                          |                                          |              |                 |              |  |  |
|------------------|------------|---------------|------------------------------------------|------------------------------------------|--------------|-----------------|--------------|--|--|
|                  | Date       | Permit Number | Permit Type                              | Project Title                            | Site Address | Expiration Date | Status       |  |  |
|                  | 04/14/2010 | B1003702PLMB  | Plumbing Permit                          | NEW SFR VIKING<br>CONSTRUCTION           |              |                 | Issued 💦     |  |  |
|                  | 03/16/2010 | B1002474MECH  | Mechanical Permit                        | NEW SFR VIKING<br>CONSTRUCTION           |              |                 | Final Inspec |  |  |
|                  | 02/08/2010 | B1001187PLMB  | Plumbing Permit                          | NEW SFR VIKING<br>CONSTRUCTION           |              |                 | Final Insper |  |  |
|                  | 02/03/2010 | B1001005ELEC  | Electrical ePermit-New<br>Bldgs & Addtns | 200 AMP SRVC FOR NEW<br>SFR & TEMP POWER |              |                 | Final Inspec |  |  |
|                  | 12/18/2009 | B0913742BLDR  | Residential Building New                 | NEW SFR VIKING<br>CONSTRUCTION           |              |                 | Final Insper |  |  |
| <                | ][         |               |                                          |                                          |              |                 | >            |  |  |

The Building Permit will have a Status of **CO Final** if the Certificate of Occupancy has been issued. It will have a Status of **CO Pending** if the CO is ready to be issued. It will have a Status of **Issued** if the Building Inspector has not approved the Final Inspection; and the Status after that will be **Final Inspection Done** if there are outside agencies that still need to approve the occupancy of the Building. 5. To view the CO Status and comments made by the various CO Agencies, click on the Building <u>Permit Number</u>:

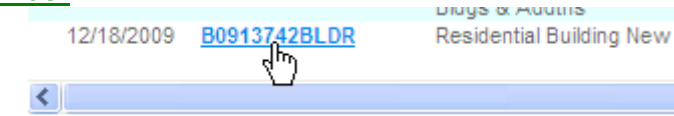

6. This will take you to the Permit Details page. Click on the triangle next to **Processing Status**:

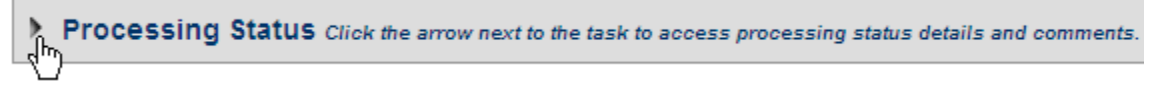

7. Click on a triangle next to a Process (i.e.~ CO Review) to view additional details about that process to include the departments involved in completing that process:

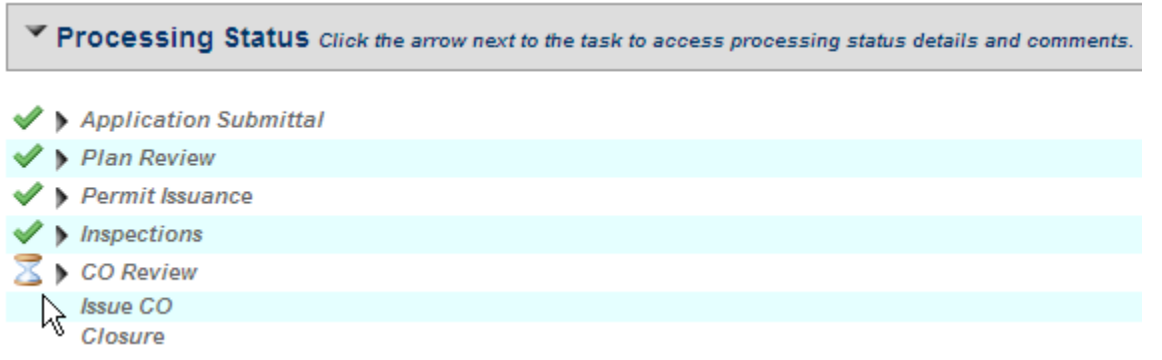

Check marks identify the Processes that have been completed. Hourglasses identify Processes that are in progress.

8. Click on the triangles next to a department name to reveal the departmental status. Click on the "+" sign next to that status to reveal any comments the departmental inspector may have identified.

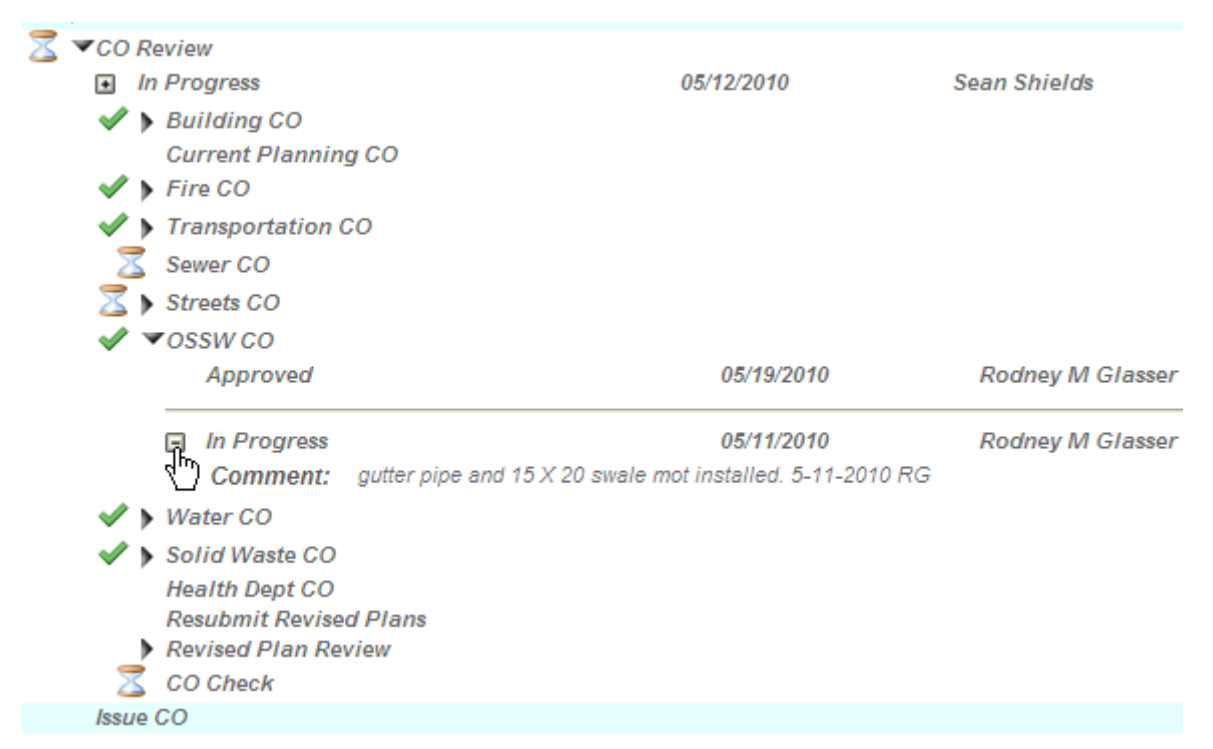

Departments without a triangle that also do not have an hourglass are not required for Certificate of Occupancy approval.